## How to add images to the slide shows in DNN Gallery.

Open the website in editing mode. By adding /login.aspx to your domain. Logging in with the username and password on the bottom of your instructions. Once open. Go to the slide show you would like to add to. Hover over the blue cog Manage Content this is where you add new images Rotator Settings/ Gallery Settings this is where you change how the gallery looks. Most are already set for your page so no need to go here. The other two you don't need to visit. Go to Manage Content When it open you are on a blue level. You will then see a list of categories. Click on the one that you want to change or add to You get to a Green level it will have another list of Click on the category name to access its contents You then get to a blue top green with a list of all the images in that slider or gallery. Then you can delete the ones you don't want there Or at the bottom you can add one image or upload multiple images. Multiple is set as the default Go right to the bottom Click select images and the images you have on your computer are then selected then click open They will then appear added to the list of images you can move them up but make sure you save positions when moving them around the list. Then click exit and your images are now added to the slideshow.